## **Gestione password**

[PER VEDERE LE IMMAGINI INGRANDITE, CLICCARE SULLE STESSE]

La password deve contenere almeno 8 caratteri. Con essa l'utente si autentica per accedere al servizio.

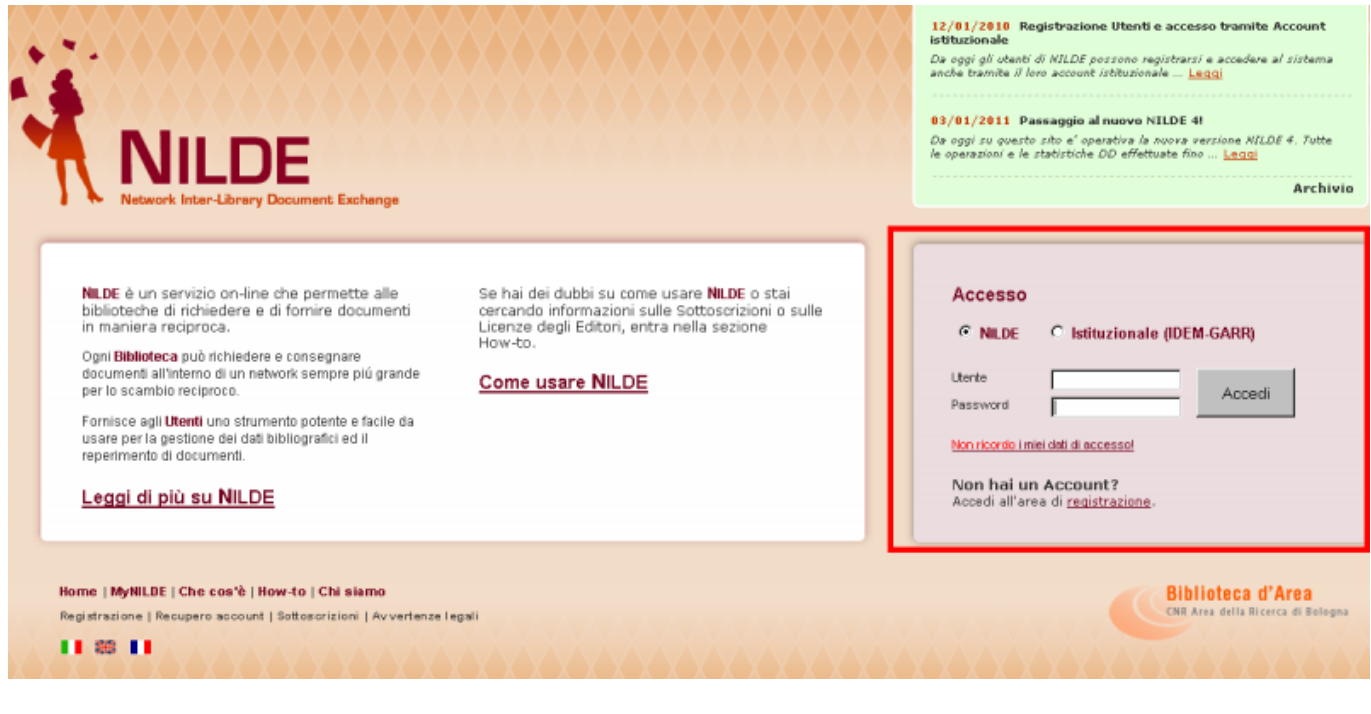

[1]

Se in possesso di un account istituzionale IDEM-GARR, le credenziali, invece, saranno quelle fornite dall'università di Pisa (per gli studenti le credenziali di ALICE).

La password può essere modificata nella sezione mio Account > Modifica dopo aver eseguito il log in.

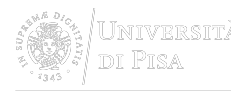

| Benvenuto Silvia                                                                                                    |                   |  |            |
|----------------------------------------------------------------------------------------------------|-------------------|--|------------|
| Il mio account                                                                                                    |                   |  | 🛓 Modifica |
| Username:                                                                                                    |                   |  |            |
| Password: DODDOD                                                                                                    |                   |  |            |
| Nome: Si∨ia                                                                                                    |                   |  |            |
| Cognome:                                                                                                    |                   |  |            |
| Qualifica: PERSONALE DI B<br>Dipartimento / Istituto: BIBLIC<br>Matricola / Tessera:<br>Lingua preferita: it<br>Lingua madre: it | HELIOTECA<br>HECA |  |            |
| <ul> <li>s.berti@ing.unipi.it</li> <li>050-2217004</li> <li>050-2217002</li> </ul>                                               |                   |  |            |

[2]

Nel caso in cui la password venisse dimenticata, **MAI** procedere ad una nuova registrazione, ma utilizzare la procedura **Recupero Account** per recuperare la/e credenziale/i dimenticata/e, semplicemente compilando uno dei due campi tra username e indirizzo e-mail, oltre al codice di controllo.

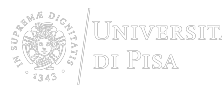

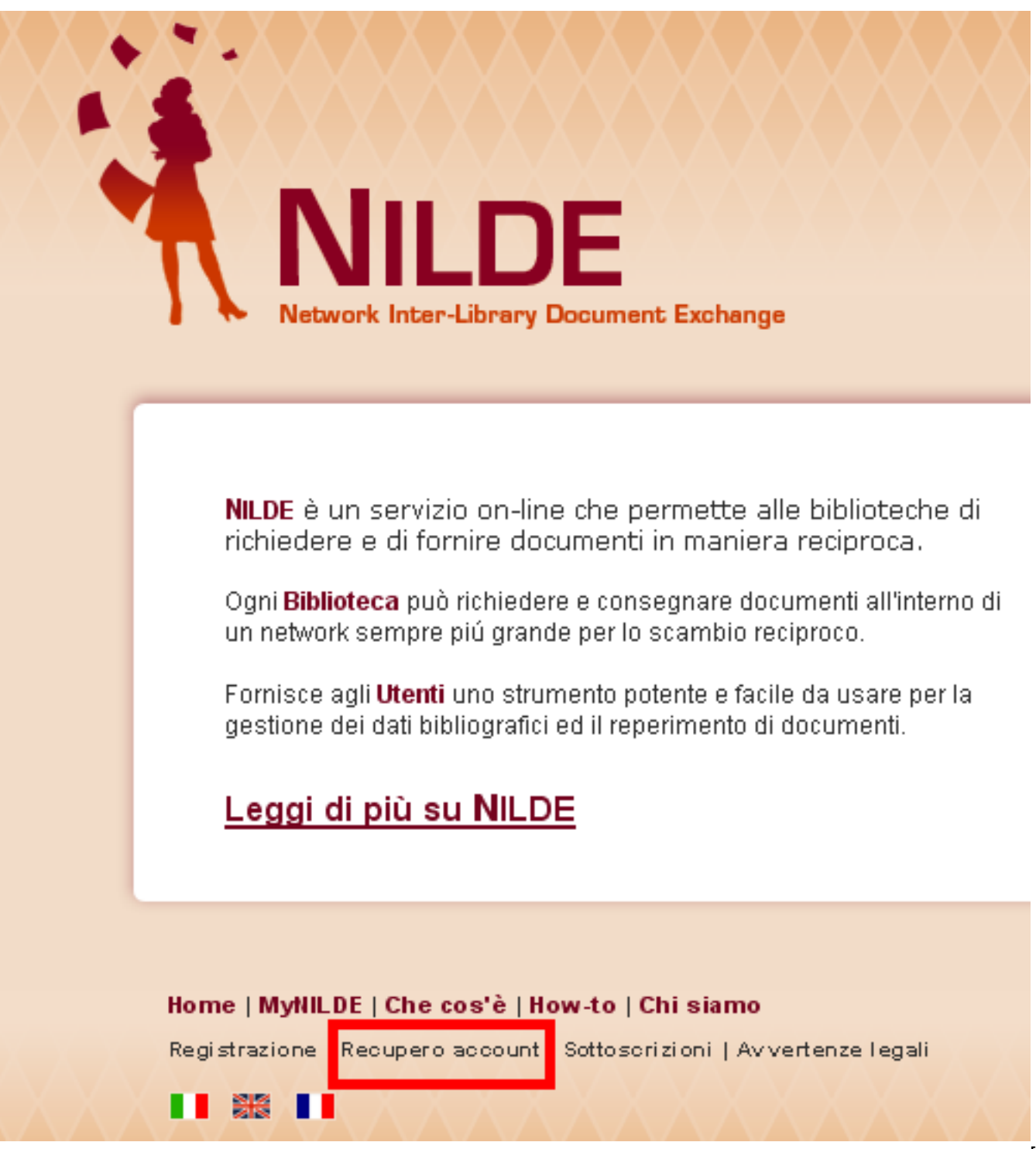

[3]

Una volta cliccato il bottone **Recupero Account**, apparirà la schermata sotto mostrata e si riceverà una mail contenente un link che rinvia ad una schermata che presenta le nuove credenziali; a questo punto si riceverà una seconda mail con le medesime.

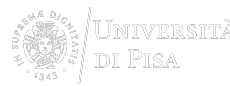

| Network Inter-Library Document Exchange                                                                                  |
|----------------------------------------------------------------------------------------------------|
| Recupero Account                                                                                                    |
| Compila almeno un campo tra username e indirizzo e-mail                                                                  |
| Usemame<br>Indirizzo e-mail                                                                                              |
| Inserisci il codice che vedi qui sotto                                                                                   |
| Verifica Account                                                                                                    |
| Home   MyNILDE   Che cos'è   How-to   Chi siamo<br>Registrazione   Recupero account   Sottoscrizioni   Avvertenze legali |
| 4]                                                                                                    |

SISTEMA BIBLIOTECARIO di ATENEO Via Curtatone e Montanara 15 -56126 Pisa P.I. <u>00286820501</u> - C.F. 80003670504 <u>PEC</u>

<u>Unimap</u> Crediti Mappa del sito Note legali

AREA RISERVATA

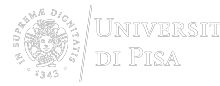

Source URL: https://www.sba.unipi.it/it/servizi/fornitura-documenti/istruzioni-nilde-utenti/gestione-password

## Links

[1] https://www.sba.unipi.it/sites/default/files/pages\_images/nuovonilde\_accesso.png [2] https://www.sba.unipi.it/sites/default/files/pages\_images/nuovonilde\_cambiopass.png [3] https://www.sba.unipi.it/sites/default/files/pages\_images/nuovonilde\_recuperoaccount.png [4] https://www.sba.unipi.it/sites/default/files/pages\_images/nuovonilde\_recuperoa.png